## Инструкция по установке и работе с мобильным приложением Трекер

1. В информационном ресурсе Transport Welcome предусмотрена возможность мониторинга транспортных средств и спецтехники посредством мобильного приложения. Мобильное устройство (смартфон или планшет) должно быть зарегистрировано в системе, а для Водителя должна быть создана учетная запись и указан номер мобильного телефона.

2. Установка мобильного приложения на смартфон.

• Установить на смартфон магазин приложений RuStore (российская альтернатива Google Play и App Store). Для этого необходимо со смартфона пройти по ссылке <u>https://rustore.ru/instruction.html</u> и далее, следуя инструкции, произвести установку.

Скачать и установить мобильное приложение «Трекер» в магазине приложений RuStore.

• В случае недоступности магазина приложений возможно скачать apk-файл мобильного приложения

- «Трекер», зайдя со смартфона по ссылке <u>https://ttwcome.ru/atp/</u>. Для установки apk-файла необходимо:
  - разрешить загрузку файла, нажав «Все равно скачать»;
  - найти загруженный файл. На типовых смартфонах с OC Android файл находится в приложении «Files», на смартфонах Samsung в приложении «Mou файлы», на смартфонах Xiaomi в приложении «Проводник»;
  - подтвердить установку, нажав кнопку «Установить»;
  - если смартфон заблокировал установку, перейти в настройки смартфона и разрешить устанавливать неизвестные приложения;
  - после настройки ещё раз запустить установку приложения;
  - приложение установлено.

Без созданной учетной записи водителя в системе авторизация будет невозможна.

3. Создание учетной записи пользователя мобильным приложением.

Настройки → Управление тарифами → Роли → Добавить

| TTWcome                | 0 | • МОНИТОРИНГ<br>Регистрация транспорта                                                                                                    | ГРАНСПОР<br>Внешние зая                                                                         | РТ<br>авки на транспорт                    | × ē                                                                           | ФИНАНСЫ И К               | адры      | ОТЧЕТЫ                      | \$ ∼                        |
|------------------------|---|----------------------------------------------------------------------------------------------------|-------------------------------------------------------------------------------------------------|--------------------------------------------|-------------------------------------------------------------------------------|---------------------------|-----------|-----------------------------|-----------------------------|
| † <u></u> ††           | + | Добавить 🦼 Дублировать                                                                                                    | 🖍 Изменить 📔 — Удали                                                                            | ъ                                          |                                                                               |                           |           |                             |                             |
| Пользователи           |   |                                                                                                    |                                                                                                 |                                            |                                                                               |                           | Пас       | порт                        |                             |
| Управление<br>паролями |   | Роль≑                                                                                                    | Принадлежность                                                                                  | Редактиро-<br>вание групп ТС               | Редактиро-<br>вание АТ                                                        | Импорт ТС                 | Интерфейс | Редактиро-<br>вание ТС и СТ | Ведени<br>основны<br>средст |
| ° —                    |   |                                                                                                    |                                                                                                 | все 🗸                                      | BCE V                                                                         | BCE V                     | BCE ¥     | все 🗸                       | все                         |
| ✓—<br>Тарифы доступа   | 1 | Администратор                                                                                                    | Оператор                                                                                        | Дa                                         | Да                                                                            | Да                        | Да        | Дa                          | Да                          |
| ropriço Acortina       | 2 | Администратор партнера                                                                                                    | Головное предприятие                                                                            | да Да                                      | Да                                                                            | Да                        | Да        | Да                          | Да                          |
|                        |   |                                                                                                    | Наименование роли:<br>Стартовая страница:<br>Принадлежность роли:                               | Водитель<br>Центр управления<br>Компания 3 |                                                                               |                           | ]         | ~                           |                             |
|                        |   | Администри<br>Обслуживан<br>Съемное обс<br>Справочник<br>Договоры<br>Диспетчери<br>Заявки ТС<br>Заявки тС<br>Заявки на си<br>Центр управ<br>Отчеты<br>Мобильные | рование<br>ие ТС и СТ<br>урудование<br>и<br>зация<br>лужебный транспорт<br>гления<br>приложения |                                            | <ul> <li>АРМ Пользоват</li> <li>АРМ Водителя</li> <li>АРМ Водителя</li> </ul> | еля<br>служебного транспо | рта       |                             |                             |

Рис.2.Окно интерфейса «Добавление роли».

- В окне «Добавление роли» заполнить поля актуальной информацией.
- В разделе «Мобильные приложения» проставить галочки напротив необходимых мобильных приложений.

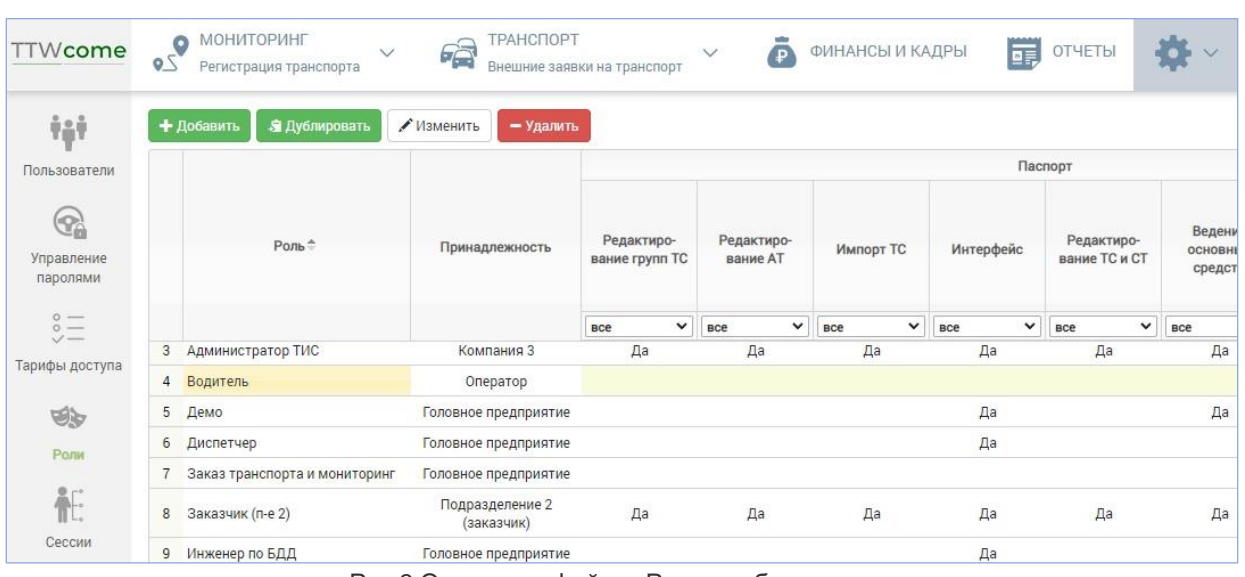

Рис.3.Окно интерфейса «Роли» добавление водителя.

## Настройки — Управление тарифами — Пользователи — Добавить

| TTWcome                                  | 20 | МОНИТОРИНГ<br>Регистрация транспорта | ТРАНСПОРТ<br>Внешние заявки на транспорт | 🗸 🧿 ФИНАН | СЫ И КАДРЫ 📑 ОТ | четы 🔅 ~     |
|------------------------------------------|----|--------------------------------------|------------------------------------------|-----------|-----------------|--------------|
| ŤŢŤ                                      | +  | Добавить 🖍 Изменить 🔒 Сменить па     | роль                                     |           |                 |              |
| пользователи                             |    | Имя пользователя 🗢                   | Учетная запись                           | Должность | Телефон         | Доп. телефон |
| 0                                        |    | ×                                    | ×                                        | ×         | ×               |              |
|                                          | 1  | RuslanH                              | RuslanH                                  |           | 79179142844     |              |
| паролями<br>о —<br>у —<br>Тарифы доступа |    |                                      |                                          |           |                 |              |
| 1930<br>1930                             |    |                                      |                                          |           |                 |              |
| Роли                                     |    |                                      |                                          |           |                 |              |
| <b>ессии</b>                             | 2  | Александр Бочаров                    | BocharovAA                               |           | 79961239707     |              |

Рис.4.Окно интерфейса «Пользователи».

• В окне «Добавление пользователя» заполнить поля актуальной информацией.

| Добавление пользова | теля ×                 |
|---------------------|------------------------|
| Основное Доступ     | Модули                 |
| Имя пользователя    | Петров Иван Алексеевич |
| Учетная запись      | PetroffiA              |
| Должность           | Водитель               |
| Телефон             | 79995551122            |
| Доп. телефон        |                        |
| Почта               | petrovia@perevoz.ru    |
| Активен             | Да 🗸                   |
| Действителен до     |                        |
| Причина блокировки  |                        |
|                     | Сохранить Отмена       |

Рис. 2. Окно интерфейса «Добавление пользователя».

• После заполнения всех полей перейти в раздел «Доступ» и нажать кнопку «Добавить».

| Добавление           |                                            |                 |
|----------------------|--------------------------------------------|-----------------|
| Организация          | 000 "Перевозчик"                           | ~               |
| Роль                 | Водитель ООО "Перевозчик"                  | ✓               |
| Описание             | 1                                          |                 |
| Разрешающий документ | Дата, № документа о предоставлении доступа |                 |
|                      | n                                          | оименить Отмена |

Рис. 3. Окно интерфейса «Доступ».

- Необходимо выбрать свою организацию, роль «Водитель» и нажать кнопку «Применить».
- Перейти в раздел «Модули».

| Диспетчер<br>Мобильные приложения<br>Петров  <br>Петров Иван Алексеевич<br>Тел: 79995551122 | A COMPANY AND A COMPANY AND A | гуп Модули             |  |
|---------------------------------------------------------------------------------------------|----------------------------------------------------------------------------------------------------|------------------------|--|
| Мобильные приложении Петров Петров Иван Алексеевич Тел: 79995551122                         | Диспетчер                                                                                                    |                        |  |
| Петров<br>Петров Иван Алексеевич<br>Тел: 79995551122                                        | Мобильные приложен                                                                                                    | ия                     |  |
| Петров Иван Алексеевич<br>Тел: 79995551122                                                  | Петров                                                                                                    |                        |  |
|                                                                                             | Петров Ива<br><b>Тел</b> : 7999555                                                                                                    | ан Алексеевич<br>51122 |  |
|                                                                                             |                                                                                                    |                        |  |
|                                                                                             |                                                                                                    |                        |  |
|                                                                                             |                                                                                                    |                        |  |
|                                                                                             |                                                                                                    |                        |  |
|                                                                                             |                                                                                                    |                        |  |
|                                                                                             |                                                                                                    |                        |  |
|                                                                                             |                                                                                                    |                        |  |

Рис. 4. Окно интерфейса «Модули».

• В поисковой строке начать вводить ФИО водителя, в всплывающем списке выбрать необходимого водителя и нажать кнопку «Сохранить». Водитель появится в списке пользователей.

|    | ПАРК ТС 🗸 📫 🚺 МО        | НИТОРИНГ 🗸     | отчеты    | НАСТРОИКИ Пользователи и | роли         |                                                      | Q Регзнак, марка, н | иодель |
|----|-------------------------|----------------|-----------|--------------------------|--------------|------------------------------------------------------|---------------------|--------|
| +/ | Добавить 🖍 Изменить 🔒 С | менить пароль  |           |                          |              |                                                      | Þ.                  | 5 2.B  |
| P. | Имя пользователя 🗢      | Учетная запись | Должность | Телефон                  | Доп. телефон | Почта                                                | Доступ              | Активе |
|    |                         |                |           |                          |              |                                                      | 5255 0.00           |        |
|    | ×                       | ×              | ×         | × [                      |              | « [x                                                 | ×                   | Да 🗸   |
|    | ×                       | ×              | ×         | × [                      |              | <x< td=""><td>Гавтологистик")</td><td>Да 🗸</td></x<> | Гавтологистик")     | Да 🗸   |

Рис. 5. Окно интерфейса «Список пользователей».

- Выполнить авторизацию в мобильном приложении, получив при первом запуске временный пин-код.
- Для дальнейшей эксплуатации придумайте и введите собственный пин-код.

| Вход 🕐                                                    | ← Ввод пин-кода        | 0 |
|-----------------------------------------------------------|------------------------|---|
| TTWcome                                                   | TTWcome                |   |
| Введите ваш номер телефона<br>и нажмите "⁄" на клавиатуре | Введите ваш пин-код    |   |
| +7 ХХХ ХХХ-ХХ-ХХ >                                        | Получить новый лин-код |   |
| 1.0.4.42 or 18.04.2022 09.34:35                           | TTWcome                |   |
|                                                           |                        |   |
|                                                           |                        |   |

Рис. 6. Окно интерфейса «Авторизации».

4. Работа с мобильным приложением.

• В основном интерфейсе приложения отображается ФИО водителя, закреплённое транспортное средство, марка, модель и государственный номер.

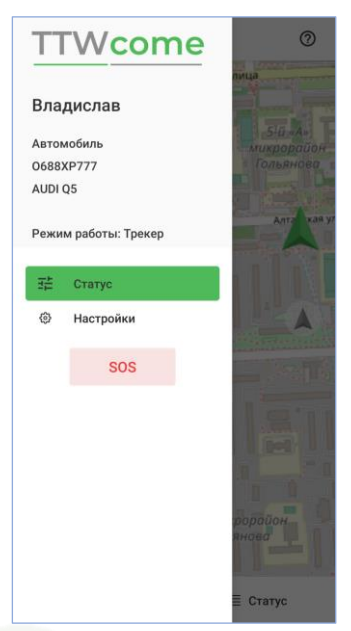

Рис.7. Окно «Главное меню».

• В разделе «Статус» пользователю доступно 2 вкладки: «На карте» и «Статус». Вкладка «На карте» позволяет водителю определить своё местоположение. Во вкладке «Статус» отображается информация о текущем сеансе.

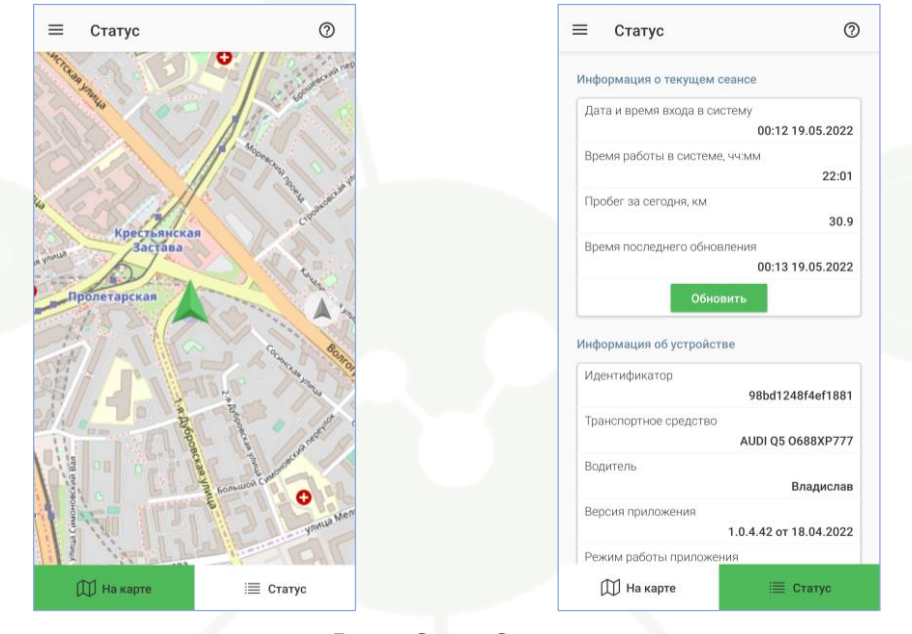

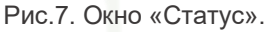

• В настройках приложения есть возможность сменить пин-код для входа и завершить работу с приложением.

• В случае возникновения непредвиденной ситуации, пользователь имеет возможность оперативно отправить сигнал тревоги диспетчеру. Для этого следует нажать на кнопку SOS в основном меню приложения и выбрать тип сигнала.

| ≡ Настройки                                                | 0 | $\equiv$ sos                           |
|------------------------------------------------------------|---|----------------------------------------|
| Владислав                                                  |   | Отправить сигнал тревоги<br>диспетчеру |
| Сменить пин-код                                            |   |                                        |
| Выйти                                                      |   | дтп                                    |
| Запомнить меня на этом устройстве 🗌                        |   |                                        |
|                                                            |   | ПОЛОМКА                                |
|                                                            |   |                                        |
|                                                            |   | МНЕ ПЛОХО                              |
|                                                            |   |                                        |
|                                                            |   | НАПАДЕНИЕ                              |
| Политика конфиденциальности:<br>https://ttwcome.ru/policy/ |   |                                        |

Рис.8. Окно «Настройки».

Рис.9. Окно «SOS».

Команда Transport Welcome желает Вам хорошего дня и успехов в стабилизации и развитии бизнеса!